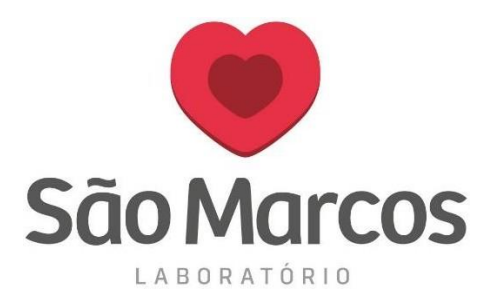

A configuração abaixo será necessária para que o navegador reconheça a nossa impressora.

Esse software será apresentado na página inicial do sistema solicitando a instalação. Após a instalação do mesmo e a configuração correta, o navegador não irá mais solicitar a escolha da impressora no ato da impressão, a mesma será impressa automaticamente após selecionar e clicar em **IMPRIMIR**.

Abaixo segue as instruções para a instalação:

• Na tela inicial do sistema, desça a página até o final:

| Data Inicial<br>30/09/2018 | Ŧ          | Data Final 10/10/2018 |       |      | Limite de Itens | 100 🛔            |                |          |
|----------------------------|------------|-----------------------|-------|------|-----------------|------------------|----------------|----------|
| Busca                      |            |                       |       |      |                 |                  |                |          |
| Atendimento                | Pedido     | Paciente              | Idade | Sexo | Procedimento    | Região de Coleta | Meio de Coleta | Recoleta |
| 123                        | 1000140854 | PAC TESTE             | 18a   | м    | CREAT           |                  | TSGEL          | ~        |
| □ 123                      | 1000140854 | PAC TESTE             | 18a   | М    | CLEAC           |                  | TTRANS         |          |
|                            |            |                       |       |      |                 |                  |                |          |

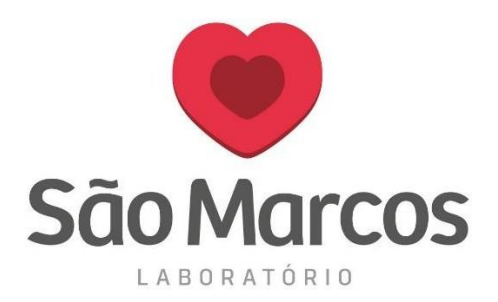

## • No ícone abaixo clique em baixar:

Busca

| Atendimento | Pedido     | Paciente  | Idade       | Sexo        | Procedimento      | Região de Coleta      | Meio de Coleta | Recoleta |
|-------------|------------|-----------|-------------|-------------|-------------------|-----------------------|----------------|----------|
| 123         | 1000140854 | PAC TESTE | 18a         | м           | CREAT             |                       | TSGEL          | <b>V</b> |
| 123         | 1000140854 | PAC TESTE | 18a         | М           | CLEAC             |                       | TTRANS         |          |
|             |            |           |             |             |                   |                       |                |          |
|             |            |           |             |             |                   |                       |                |          |
|             |            |           |             |             |                   |                       |                |          |
|             |            |           |             |             |                   |                       |                |          |
|             |            |           |             |             |                   |                       |                |          |
|             |            |           |             |             |                   |                       |                |          |
|             |            |           |             |             |                   |                       |                |          |
|             |            |           |             |             |                   |                       |                |          |
|             |            |           |             |             |                   |                       |                |          |
|             |            |           |             |             |                   |                       |                |          |
| <br>        |            |           |             |             |                   |                       |                |          |
|             |            | Envia Pro | ocedimentos | Selecionado | os Cancela Brocor | limentes Colosionados |                |          |

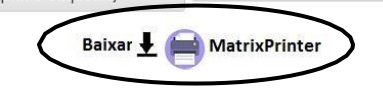

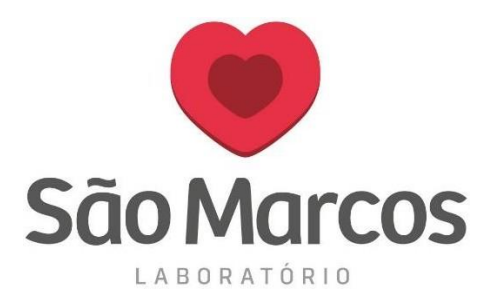

Irá apresentar a tela abaixo, clique em INSTALAR: •

|      | 9/20 | )18 -                                                                                           | 10/10/2018                                      | *       | 100              |   |
|------|------|-------------------------------------------------------------------------------------------------|-------------------------------------------------|---------|------------------|---|
| Busc | a    | Instalação de Aplicativo - Aviso de Segurançi                                                   | a                                               | ×       |                  |   |
|      |      | Não é possível verificar o editor.<br>Tem c <mark>e</mark> rteza de que deseja instalar o aplic | cativo?                                         |         |                  |   |
|      | A    | Nome                                                                                            |                                                 | limento | Região de Coleta |   |
|      | 12   | MatrixPrinter                                                                                   |                                                 |         |                  | Т |
|      | 12   | De (Passe o mouse sobre a cadeia de                                                             | caracteres abaixo para ver o domínio completo): |         |                  | 1 |
|      |      |                                                                                                 |                                                 |         |                  |   |
|      |      |                                                                                                 |                                                 |         |                  |   |
|      |      |                                                                                                 |                                                 |         |                  |   |
|      |      |                                                                                                 |                                                 |         |                  |   |
|      |      |                                                                                                 |                                                 |         |                  |   |
|      |      |                                                                                                 |                                                 |         |                  |   |
|      |      |                                                                                                 |                                                 |         |                  |   |

(Imprime Etiquetas)

Baixar 👤 📄 MatrixPrinter

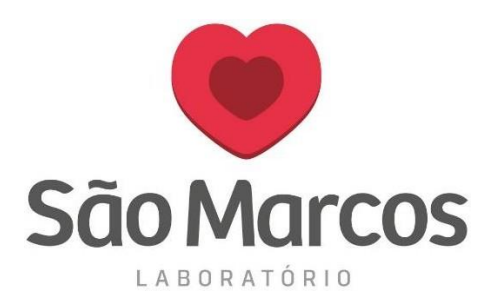

• Aguarde o processo de instalação:

| Instaland<br>Isso p<br>tarefa | lo Matr<br>ode lev<br>is durar | ixPrinter<br>ar alguns minutos. Você pode usar o computador em outr<br>ite a instalação. | as 🜍 🔠   | Pesquisar | 🕶 🕂 🎇 Compartilhar 🛛 N |
|-------------------------------|--------------------------------|------------------------------------------------------------------------------------------|----------|-----------|------------------------|
|                               | Nome:<br>De:                   | MatrixPrinter<br>matrixnet.saomarcoslaboratorio.com.br                                   |          | Sexo      | Procedimento           |
|                               |                                |                                                                                          |          | M         | CREAT                  |
| i                             | Baixand                        | lo: 3,87 MB de 5,91 MB                                                                   |          | M         | CLEAC                  |
|                               |                                |                                                                                          | Cancelar |           |                        |
| _                             |                                |                                                                                          |          |           |                        |

 Irá apresentar a tela abaixo para selecionar a nossa impressora, escolha a (Zebra São Marcos) e clique em SALVAR:

|                                                  | Perquicar y Si Compartilha | r Mais »         |                | 🞴 Nat    |
|--------------------------------------------------|----------------------------|------------------|----------------|----------|
|                                                  | Matrix                     |                  |                |          |
| Impressora Padrão                                | Mati IX.                   | Região de Coleta | Meio de Coleta | Recoleta |
| Selecienar a impressora que vai imprimir as etig | juetas de amostra.         |                  | TSGEL          | N        |
|                                                  |                            |                  | TTRANS         |          |
|                                                  |                            |                  |                |          |
| Salva                                            | Cancela                    |                  |                |          |

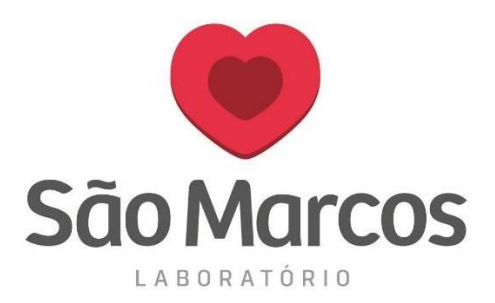

 A tela abaixo será apresentada mas poderá ser ignorada. Será utilizada apenas para marcar a impressora caso a mesma desconfigure posteriormente, caso isso ocorra, clique em CONFIGURAÇÕES e selecione a impressora, conforme tela acima:

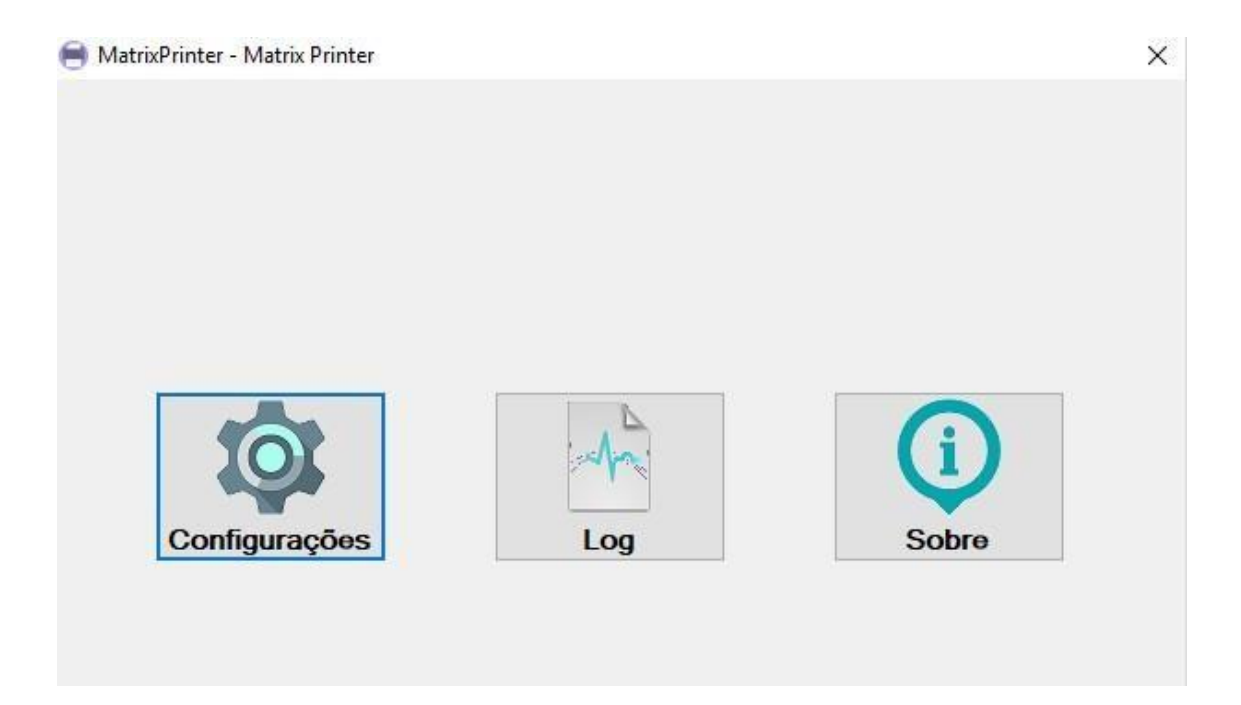

Feito as configurações, quando o apoiado clicar em imprimir ao final do cadastro do cliente ou na tela de impressão de etiquetas, **não será mais necessário escolher a impressora e realizar as configurações**, a etiqueta sairá automaticamente na impressora após selecionar e mandar para a impressão.